## Region Halland

## **Guide Rapporter Vaccinationsprogrammet**

1. Utgå från Mitt arbete, dubbelklicka på Rapport

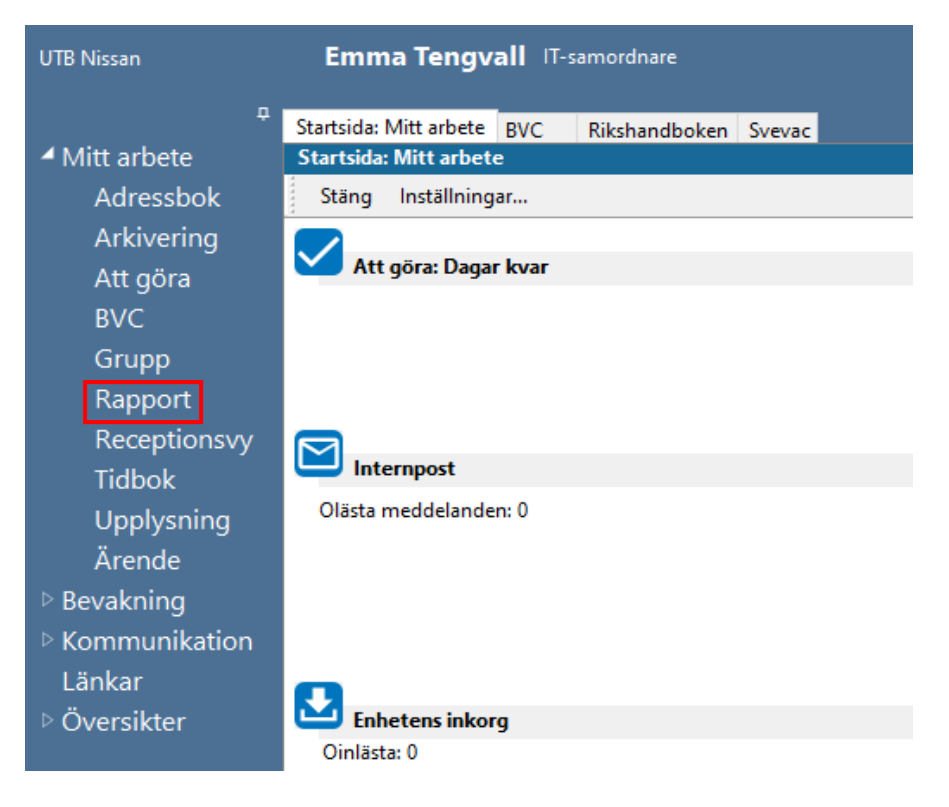

2. Välj rapport genom att klicka på den önskade rapporten och klicka sedan på **Visa /Kör** 

| Rapporter                                                                                                    |                                                                                                    |  |  |  |
|----------------------------------------------------------------------------------------------------|----------------------------------------------------------------------------------------------------|--|--|--|
| Stäng Visa/Kör Inställningar                                                                                                    |                                                                                                    |  |  |  |
| Namn                                                                                                    | Beskrivning                                                                                                    |  |  |  |
| Plugin-rapport                                                                                                    |                                                                                                    |  |  |  |
| Anteckning BHV                                                                                                    | Version: 2.0.0.4                                                                                                    |  |  |  |
| BHV - Nutrition                                                                                                    | Standardrapport för amning                                                                                                    |  |  |  |
| BHV - Tobaksvanor                                                                                                    | Standardrapport för föräldrars tobaksvanor                                                                                                    |  |  |  |
| BHV - Vaccinationsprogrammet Standardrapport för vaccinationsprogrammet                                                                      |                                                                                                    |  |  |  |
| BHV - Vaccinationsprogrammet                                                                                                    | Standardrapport för vaccinationsprogrammet                                                                                                    |  |  |  |
| BHV - Vaccinationsprogrammet<br>BHV, PV - Dokument                                                                                           | Standardrapport för vaccinationsprogrammet<br>Dokument skickade till/från adress                                                                                                    |  |  |  |
| BHV - Vaccinationsprogrammet<br>BHV, PV - Dokument<br>BMI BHV                                                                                | Standardrapport för vaccinationsprogrammet<br>Dokument skickade till/från adress<br>Version: 2.0.0.6                                                                                                 |  |  |  |
| BHV - Vaccinationsprogrammet<br>BHV, PV - Dokument<br>BMI BHV<br>Checklista BHV                                                              | Standardrapport för vaccinationsprogrammet<br>Dokument skickade till/från adress<br>Version: 2.0.0.6<br>Version: 2.0.0.4                                                                             |  |  |  |
| BHV - Vaccinationsprogrammet<br>BHV, PV - Dokument<br>BMI BHV<br>Checklista BHV<br>In- och utskrivning BHV                                   | Standardrapport för vaccinationsprogrammet<br>Dokument skickade till/från adress<br>Version: 2.0.0.6<br>Version: 2.0.0.4<br>Version: 2.0.0.3                                                         |  |  |  |
| BHV - Vaccinationsprogrammet<br>BHV, PV - Dokument<br>BMI BHV<br>Checklista BHV<br>In- och utskrivning BHV<br>Vaccination BHV                | Standardrapport för vaccinationsprogrammet<br>Dokument skickade till/från adress<br>Version: 2.0.0.6<br>Version: 2.0.0.4<br>Version: 2.0.0.3<br>Version: 2.0.0.5                                     |  |  |  |
| BHV - Vaccinationsprogrammet<br>BHV, PV - Dokument<br>BMI BHV<br>Checklista BHV<br>In- och utskrivning BHV<br>Vaccination BHV<br>Vårdkontakt | Standardrapport för vaccinationsprogrammet<br>Dokument skickade till/från adress<br>Version: 2.0.0.6<br>Version: 2.0.0.4<br>Version: 2.0.0.3<br>Version: 2.0.0.5<br>Standardrapport för vårdkontakt. |  |  |  |

- 3. Fyll i det önskade urvalet
  - Datum
    - Enheter
  - Journaltyper
  - BVC
  - Ansvariga BVC (Dig själv)
  - Barn

Klicka sedan på Kör

| HV - Vaccinationsprogrammet  |                       |
|------------------------------|-----------------------|
| Stäng Kör Design Rensa urval |                       |
| Sparade urval                | Urval BHV Vaccination |
| Generellt urval              |                       |
| Urvalsdatum:                 | Barn födda år:        |
| 2021-12-31                   | 2021                  |
| Enheter:                     |                       |
| UTB Nissan                   | ~                     |
| Journaltyper:                |                       |
| Barnhälsovårdsjournal        | $\sim$                |
| BVC:                         |                       |
| BVC UTB Nissan               | ✓                     |
| Ansvariga BVC:               | Utskriftsurval        |
| Elev A                       | ↓ Lista ↓             |

4. Rapport skapas ur Vaccinationsprogrammet. Nedan visas ett urval. Dessa uppgifter är avpersonifierade

| Urval                          |                          |   |  |
|--------------------------------|--------------------------|---|--|
| Urvalsdatum:                   | 2021-12-31               |   |  |
| Enheter:                       | UTB Nissan               |   |  |
| Journaltyper:                  | Barnhälsovårdsjournal    |   |  |
| BV.Git 1011171 Vers 1.1 2022-0 | F.IPBVC UTB Nissan       |   |  |
| Ansvariga BVC:                 | Elev A                   |   |  |
| Födelseår:                     | 2021                     |   |  |
| Antal barn: 0                  |                          |   |  |
| Difteri                        |                          |   |  |
|                                | minst 3 doser            | 0 |  |
|                                | endast 2 doser           | 0 |  |
|                                | endast 1 dos             | 0 |  |
|                                | ingen vaccination, 0 dos | 0 |  |
| Stelkramp                      |                          |   |  |
|                                | minst 3 doser            | 0 |  |
|                                | endast 2 doser           | 0 |  |
|                                | endast 1 dos             | 0 |  |
|                                | ingen vaccination, 0 dos | 0 |  |
| Kikhosta                       |                          |   |  |
|                                | minst 3 doser            | 0 |  |
|                                | endast 2 doser           | 0 |  |
|                                | endast 1 dos             | 0 |  |
|                                | ingen vaccination, 0 dos | 0 |  |
| Polio                          |                          |   |  |
|                                | minst 3 doser            | 0 |  |
|                                | endast 2 doser           | 0 |  |
|                                | endast 1 dos             | 0 |  |
|                                | ingen vaccination, 0 dos | 0 |  |

## Vaccinationsprogrammet BVC

I vissa rapporter visas avpersonifierat

I vissa rapporter visas på individnivå med namn och pers. nummer